## คู่มือผู้ขอรับการประเมินผ่านระบบประเมิน online

 เข้าสู่หน้าเว็ปไซต์คณะเกษตรศาสตร์ <u>http://agr.rmutsv.ac.th</u> และคลิกที่รูปภาพแบบข้อตกลงและ การประเมินผลการปฏิบัติราชการ รอบการประเมิน ครั้งที่ 2

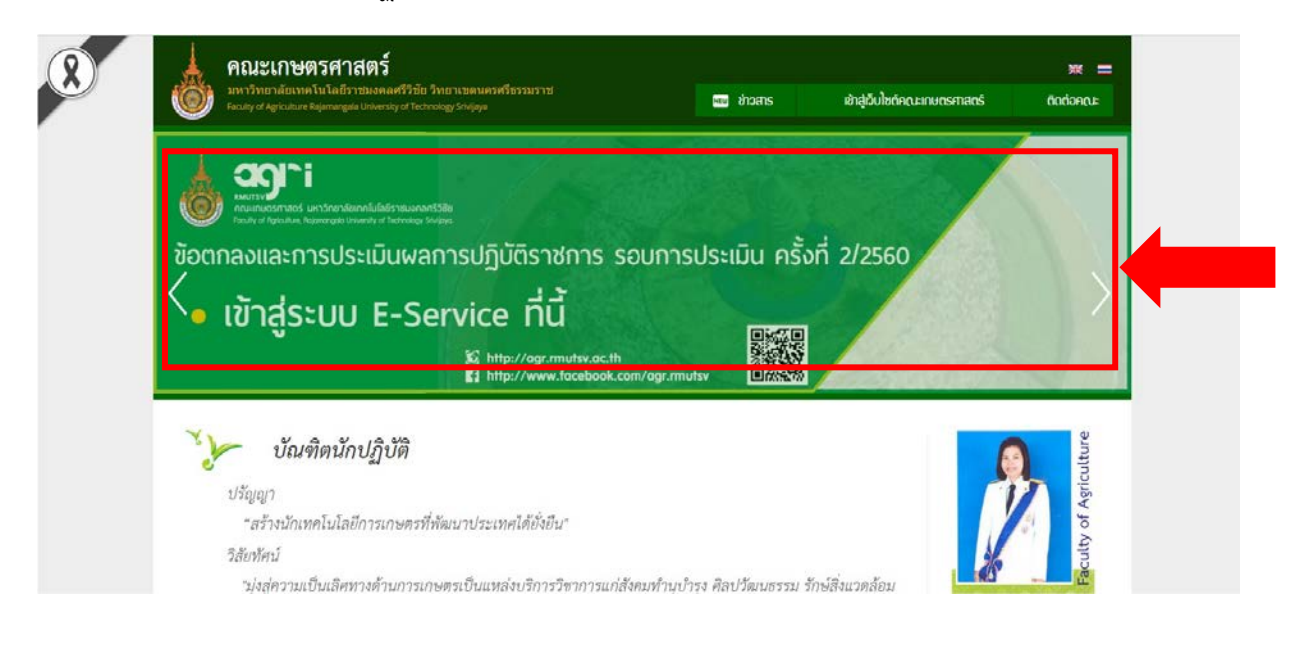

2. เข้า log-in สู่ระบบ E – service โดยกรอก User และ Password ของตนเอง

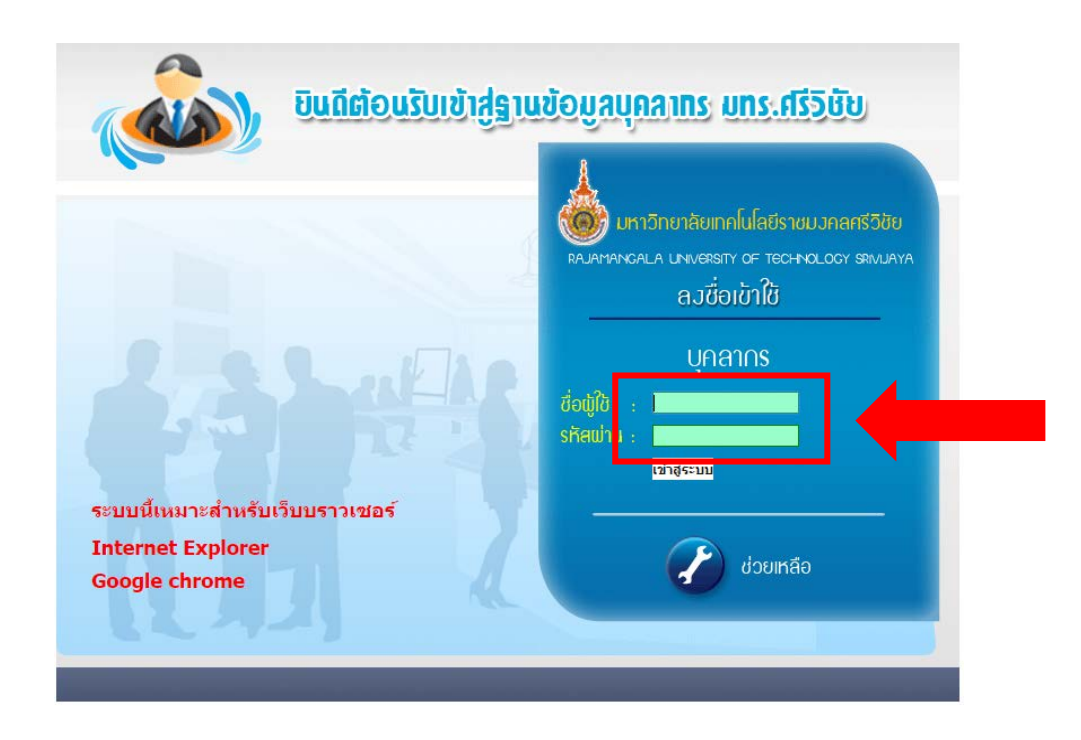

3. เมื่อเข้าสู่ระบบได้แล้วให้เลือก "แบบประเมินผลการปฏิบัติราชการ"

|                                                                                                    | มหาวิทยาลัยเทคโนโลยีธาชมงคลศรีวิชัย<br>Rajamangala University of Technology Srivijayo                                               |
|----------------------------------------------------------------------------------------------------|----------------------------------------------------------------------------------------------------|
| ช้อมูลส่วนดัว                                                                                                    | จะบบบริการตรรษสะบายผูญบุตรากร พวศวิทยาสมิบาคโม<br>ชื่อบุล                                                                           |
| <ul> <li>แสดงข้อมูล</li> <li>น้อ: นายทงบับทพ</li> <li>น้านเลขที่: 47</li> <li>กนม: บ้อนองด</li> <li>ข้อมูดการอะกวมดูงาน</li> <li>ข้อมูลการอะกวมดูงาน</li> <li>ข้อมูลการด้าะทา</li> <li>ประวัติดำนทน่งและเงินเดือน</li> <li>เห็มอมาสินใหรศัพท์: (</li> <li>โทยาเขต: สำนักงานอรี</li> <li>คณะ / หน่วยงานที่ดัง</li> <li>ระบบบัณฑี 3 มิติ</li> </ul> | นามสกุล : แข่อัน<br>มมู่ที่ : -<br>สำหล : บ่อยไร<br>ส่งหรือ : ส่วยลา<br>187-4781948<br>ไทรบลี<br>ศิล : กละบริหารงานบุคคล<br>อาจาชป์ |
| แบบประเม็นผลการปฏิบัติราชการ<br>อยากบเร็นหลางรปฏิบัติราชการ<br>อยากบเร็นหลางหรืองราย<br>งานพัฒ                                                                                                    | ງານ : ໃນ່ກະນຸ<br>ອາຈັກນຸດ : 5.00/5<br>:                                                                                             |
| เม็กดำใช้จ่าย<br>มุตลากรลาศึกษา หมายเหตุ : 🧞<br>ทั่วไป                                                                                                    | 0.00 0.00                                                                                                    |

 ระบบจะอนุญาตให้ดาเนินการจัดทา/แก้ไข แบบประเมินภายในเดือนแรกของรอบการประเมินเท่านั้น ผู้รับการประเมินสามารถจัดทาข้อแบบประเมินได้ภายในเดือนเมษายน 2560 สาหรับรอบการ ประเมิน2/2560

| รับบุบร์การสราศข์เพื่องบุกลากร พรณิทยาสยากฟันโดยีราชพลดสรริชัย<br>ข้อมูลส่วนตัว<br>แสดงช่อมูล<br>นกประบัณสการประเมิน ปังบประมาณ สถานะ แก้น<br>ช่อมูลรับเลา<br>ช่อมูลการสมรายสูงาน<br>ประวัติสำนทร่อแสะเงินเดือน                                         |
|----------------------------------------------------------------------------------------------------|
| ขอมูลส่วนตัว<br>แสดงข้อมูล สำคัญที่ รอบการประเบ็น ไปงบประมาณ สถานะ แก้ รอบการประเบ็น 2/2560<br>แก้ไขข้อมูล<br>ในขี่ร้อมูล<br>ข้อมูลการอเรวมดูงาน<br>ประวัติสำหนาบอเมละเว็บเดือน                                                                         |
| นสัตร์ข้อมูล สำคัญที่ รอบการประเบิน ปังบประมาณ สถานะ แก้ <b>เรื่อง</b> การประเบิน ปังบประมาณ สถานะ แก้ <b>เรื่อง</b> การประเบิน โงบประมาณ สถานะ แก้ <b>เรื่อง</b> การประเบิน โงบีช่อมูล โบบีช่อมูล ร้อมูลการสบรมสูงาน กระบรมรงชุงาน Records 1 to 0 of 0 |
| นกใหข่อมูล "ไปมีข่อมูล<br>ข่อมูลวันลา<br>ม้อมูลการอายุงาน Records 1 to 0 of 0<br>ประวัติศายรายงาน                                                                                                    |
| ข้อมูลวันดา<br>ต้อมูลการอายรมดูงาน Records 1 to 0 of 0<br>ประวัติศายหนังแต่อน                                                                                                    |
| ก็อมูลกล้าอเกมดูงาน Records 1 to 0 of 0<br>ประวัติสำนักหน่อและเว็บเดือน                                                                                                    |
| ประวัติดำแหน่งและเงินเดือน                                                                                                    |
|                                                                                                    |
| นอมูลการศกษา                                                                                                    |
| พิมพ์สลัป                                                                                                    |
| ระบบบัญชี 3 มิติ                                                                                                    |
| แบบประเมินผลการปฏิบัติราชการ                                                                                                    |
| ยีม-ดินเงินทครองจ่าย                                                                                                    |
| งามพัสด                                                                                                    |

ให้คลิกเลือก "รอบการประเมิน2/2560" เพื่อจัดทาข้อตกลงการประเมินผลการปฏิบัติราชการ 1 เมษายน -30 กันยายน 2560  ระบบจะให้ดำเนินการเลือกผู้ประเมินผลการปฏิบัติราชการ ในระบบผู้ประเมินจะเป็น คณบดี ให้ เลือก คณบดีคณะเกษตรศาสตร์

|                              | แบบประเภิณผลการปฏิบัติราชการ              |                                                          |                           |              |               |       |  |  |  |  |  |
|------------------------------|-------------------------------------------|----------------------------------------------------------|---------------------------|--------------|---------------|-------|--|--|--|--|--|
| ข้อมูลส่วนตัว                |                                           | รอบการประเมิน                                            | 2/2560                    |              |               |       |  |  |  |  |  |
| แสดงข้อมูล                   | ผู้ประเมิน :: คณบดีคณ                     | ะเกษตรศาสตร์(นางสุนีย์รั                                 | ดน์ ศรีเปารยะ)            |              |               | •     |  |  |  |  |  |
| แก้ไขข้อมูล                  | u                                         | ผนพัฒนาผลการการปฏิบั                                     | ดิราชการรายบุคคล          | a            |               |       |  |  |  |  |  |
| ข้อมูลวันลา 🔸                | ความรู้/ทักษะ/สรรถนะที่ต้องได้รับการพัฒนา | ลาที่ต้องการการพัฒนา                                     |                           |              |               |       |  |  |  |  |  |
| ข้อมูลการอบรมดูงาน 🔸         |                                           |                                                          |                           |              |               |       |  |  |  |  |  |
| ข้อมูลการศึกษา               |                                           |                                                          |                           |              |               |       |  |  |  |  |  |
| ประวัติตำแหน่งและเงินเดือน   | ยังไม่ได้เพิ่มข้อมูล                      |                                                          |                           |              |               |       |  |  |  |  |  |
| เพิ่มสมาชิกในครอบครัว        |                                           |                                                          |                           |              |               |       |  |  |  |  |  |
| พิมพ์สลิป 🔸                  | ผลสัม                                     | ผลสัมฤทธิ์ของงานที่มหาวิทยาลัยกำหนด ( <u>แสดง/ช่อน</u> ) |                           |              |               |       |  |  |  |  |  |
| ระบบบัญชี 3 มิติ             |                                           | ผลสับคนธิ์ของงาบเน็นบ่ายงาบกำนบด(100%)                   |                           |              |               |       |  |  |  |  |  |
| แบบประเมินผลการปฏิบัติราชการ |                                           |                                                          |                           | ,            |               | เพิ่ม |  |  |  |  |  |
| ยืม-คืนเงินทดรองจ่าย 🔹 🕨     |                                           | 526                                                      | เบค่าเป้าหมาย(ข)          |              |               |       |  |  |  |  |  |
| งานพัสดุ 🔸                   | ตัวชี้วัดผลสัมถิทธิ์ของงาน                | 1 2                                                      | 2 4                       | 4 5 ป้าหนัก% |               | แก้ไข |  |  |  |  |  |
| เมิกด่าใช้จ่าย 🔸             |                                           | 1 2                                                      | 3 7                       | 5            | ถ่วง(ง)       |       |  |  |  |  |  |
| บุดลากรลาศึกษา 🔸             |                                           | ยังไม่ได้เพิ่มข่                                         | ้อมูล                     |              |               |       |  |  |  |  |  |
| ทั่วไป                       |                                           | สมรรณะ                                                   |                           |              |               |       |  |  |  |  |  |
| ความสมบูรณ์ของข้อมูล         |                                           | สมรรถนะหลัก( <u>แส</u>                                   | เ∽<br>สดง/ข่อน)           |              |               |       |  |  |  |  |  |
| ตรวจสอบข้อมูลนักศึกษา 🔸      |                                           |                                                          |                           |              |               |       |  |  |  |  |  |
| เปลี่ยนรหัสผ่าน              |                                           | สมรรถนะเฉพาะงาน(เลื                                      | เลือกได้ 4-7 <i>น้</i> อ) |              |               |       |  |  |  |  |  |
| แบบประเมน                    | สมรรถนะ การคิดวิเคราะห์                   | <b>▼</b> 5                                               | ะดับค่าคาดหวัง 3          | เพิ่ม        | 1             |       |  |  |  |  |  |
| คุมอการเขงาน                 | สรรถนะเฉพาะงาน(ก)                         |                                                          |                           | ระดับค       | า่าคาดหวัง(ข) |       |  |  |  |  |  |
| ออกจากระบบ                   | 1.การคิดวิเคราะห์                         |                                                          | 2                         |              |               |       |  |  |  |  |  |
|                              | 2                                         |                                                          |                           |              |               |       |  |  |  |  |  |
|                              | 2.การเลเจและพมนาญอน                       |                                                          | 3                         |              |               |       |  |  |  |  |  |
|                              | 3.การตรวจสอบความ ความถูกต้องตามกระบวนการ  |                                                          |                           |              | 3             |       |  |  |  |  |  |
|                              | 4.ความเข้าใจองค์กรและระบบราชการ           |                                                          | 3                         |              |               |       |  |  |  |  |  |
|                              | 5.การดำเนินการเชิงรุก                     |                                                          |                           |              | 3             |       |  |  |  |  |  |
|                              | 6.ความยึดหยุ่นผ่อนปรน                     |                                                          |                           |              | 3             |       |  |  |  |  |  |
|                              | 7.การสร้างสัมพันธภาพ                      |                                                          |                           |              | 3             |       |  |  |  |  |  |
|                              |                                           |                                                          |                           |              |               |       |  |  |  |  |  |

6. ให้ระบุแผนพัฒนาผลการปฏิบัติราชการรายบุคคล ในการพัฒนาตนเองรอบ 6 เดือน

| ัฒนาผลการการปฏิบัติราชการราย | ยบุคคล                                                             |
|------------------------------|--------------------------------------------------------------------|
| วิธีการพัฒนา                 | ช่วงเวลาที่ด้องการการพัฒนา                                         |
|                              |                                                                    |
| ยังไม่ได้เพิ่มข้อมูล         |                                                                    |
|                              | ฒนาผลการการปฏิบัติราชการรา<br>วิธีการพัฒนา<br>ยิงไม่ได้เพิ่มข้อมูล |

## 7.ให้อาจารย์เลื่อนลงไปกรอกผลสัมฤทธิ์ของงานที่หน่วยงานกำหนด และคลิกที่ เพิ่ม

| ผลสัมฤทธิ์ของงานที่หน่วยงานกำหนด(100%) |   |            |                 |            |   |                     |       |  |  |  |
|----------------------------------------|---|------------|-----------------|------------|---|---------------------|-------|--|--|--|
| ดัวขี้วัดผลสัมฤิทธิ์ของงาน             | 1 | ระดับ<br>2 | เค่าเป้าหม<br>3 | าย(ข)<br>4 | 5 | น้ำหนัก%<br>ถ่วง(ง) | แก้ไข |  |  |  |
| ยังไม่ได้เพิ่มข้อมูล                   |   |            |                 |            |   |                     |       |  |  |  |

|                                | ผลสัมฤทธิ์        | ้ของงานที่มห  | าวิทยาลัย   | เก่าหนด (        | <u>แสดง/ช่</u> ล | <u>au)</u> |                     |       |
|--------------------------------|-------------------|---------------|-------------|------------------|------------------|------------|---------------------|-------|
|                                | ผลสัมเ            | ฤทธิ์ของงานท์ | ไหน่วยงา    | นกำหนด(          | (100% <b>)</b>   |            |                     |       |
| ตัวขี้วัดผลสัมถิทธิ์ของ<br>งาน |                   |               |             |                  |                  |            | //                  |       |
| ระดับค่าเป้าหมาย(ข) 1          |                   |               |             |                  |                  |            | //                  |       |
| ระดับค่าเป้าหมาย(ข) 2          |                   |               |             |                  |                  |            | 4                   |       |
| ระดับค่าเป้าหมาย(ข) 3          |                   |               |             |                  |                  |            | <i>h</i>            |       |
| ระดับค่าเป้าหมาย(ข) 4          |                   |               |             |                  |                  |            | 4                   |       |
| ระดับค่าเป้าหมาย(ข) 5          |                   |               |             |                  |                  |            | //                  |       |
| น้ำหนัก%ถ่วง(ง)                | บันทึก            |               |             |                  |                  |            |                     |       |
| ตัวขั้วด                       | ผลสัมฤิทธิ์ของงาน | 1             | ระดับ<br>2  | เค่าเป้าหมา<br>3 | าย(ข)<br>4       | 5          | น้ำหนัก%<br>ถ่วง(ง) | แก้ไข |
|                                |                   | ยังไม่        | ได้เพิ่มข้อ | ມູລ              |                  |            |                     |       |

 กรอกรายละเอียดตามภาพ โดยตัวชี้วัดแรกที่เลือกให้พิมพ์ งานด้านทั่วไปของคณะ 40% ซึ่งทางคณะบังคับ เลือกเหมือนกันทุกคน

|                                | ผลสัมฤทธิ์          | ร์ของงานเ        | ที่หน่วยงา    | นกำหนด      | (100%) |   |                     |       |  |  |  |  |  |
|--------------------------------|---------------------|------------------|---------------|-------------|--------|---|---------------------|-------|--|--|--|--|--|
| ตัวชี้วัดผลสัมฤิทธิ์ของ<br>งาน | งานด้านทั่วไปของคณะ |                  |               |             |        |   | 4                   |       |  |  |  |  |  |
| ระดับค่าเป้าหมาย(ข) 1          | ด่ำกว่า 10 คะแนน    | 6                |               |             |        |   |                     |       |  |  |  |  |  |
| ระดับค่าเป้าหมาย(ข) 2          | 10 - 14.99 คะแนน    | - 14.99 ดะแบน    |               |             |        |   |                     |       |  |  |  |  |  |
| ระดับค่าเป้าหมาย(ข) 3          | 15 - 19.99 คะแนน    |                  |               |             |        |   |                     |       |  |  |  |  |  |
| ระดับค่าเป้าหมาย(ข) 4          | 20 - 24.99 คะแนน    | 20 - 24.99 คะแนน |               |             |        |   |                     |       |  |  |  |  |  |
| ระดับค่าเป้าหมาย(ข) 5          | มากกว่า 25 คะแนน    |                  |               |             |        |   |                     |       |  |  |  |  |  |
| น้ำหนัก%ถ่วง(ง)                | 40                  |                  |               |             |        |   |                     |       |  |  |  |  |  |
|                                | บันทึก              |                  |               |             |        |   |                     |       |  |  |  |  |  |
| v. 5.v.                        |                     |                  | ระดับ         | เค่าเป้าหมา | าย(ข)  |   |                     |       |  |  |  |  |  |
| ตัวชวัด                        | เผลสมฤทธิของงาน     | 1                | 2             | 3           | 4      | 5 | น้ำหนัก%<br>ถ่วง(ง) | แก่ไข |  |  |  |  |  |
|                                |                     | ยังไม            | ม่ได้เพิ่มข้อ | ນູລ         |        |   |                     |       |  |  |  |  |  |

10.เมื่อกดบันทึก หน้าจอจะปรากฏรายละเอียด ดังภาพ

| ผลสัมฤทธิ์ของงานที่หน่วยงานกำหนด(100%) |                  |                     |                     |                     |                     |                     |       |  |  |  |
|----------------------------------------|------------------|---------------------|---------------------|---------------------|---------------------|---------------------|-------|--|--|--|
|                                        |                  |                     |                     |                     |                     |                     | เพิ่ม |  |  |  |
| <u>สา</u> นี้สามารับสินเรื่อง          |                  | 5                   | ะดับค่าเป้าหมาย(ข   | )                   |                     |                     |       |  |  |  |
| ดวชวดผลสมยุทธของงาน                    | 1                | 2                   | 3                   | 4                   | 5                   | น้ำหนัก%<br>ถ่วง(ง) | un 12 |  |  |  |
| 1. งานด้านทั่วไปของคณะ                 | ต่ำกว่า 10 คะแนน | 10 - 14.99<br>คะแนน | 15 - 19.99<br>คะแนน | 20 - 24.99<br>คะแนน | มากกว่า 25<br>คะแนน | 40                  | 1     |  |  |  |
|                                        |                  |                     |                     |                     | เปอร์เช็นต์รวม      | 40                  |       |  |  |  |

11.สำหรับส่วนที่ 2 ให้อาจารย์เลือกตัวชี้วัดได้ 2 งาน จาก งานฟาร์ม / งานวิจัย / งานพิเศษอื่นๆตาม ข้อตกลงไม่เกิน 60% โดยกำหนดสัดส่วนได้ตามต้องการ เช่น 60% หรือ 30%,30% หรือ 50%,10% หรือ 40%,20% ทั้งนี้ให้อาจารย์ตรวจสอบค่าน้ำหนักได้จากเอกสารที่ส่งไปยังทุกสาขาและหน้าเว็บไซต์คณะ เกษตรศาสตร์ <u>http://agr.rmutsv.ac.th</u> ในส่วนของแบบข้อตกลงของสายวิชาการ ยกตัวอย่าง : หากอาจารย์เลือกงานฟาร์ม 60 % อาจารย์คลิกที่ เพิ่ม และกรอกรายละเอียด ดังภาพ

|                                |                    | ผลส              | <b>ม</b> ัฤทธิ์ของงานที่ | หน่วยงานกำหนด       | (100%)              |                     |                     | -     |  |  |
|--------------------------------|--------------------|------------------|--------------------------|---------------------|---------------------|---------------------|---------------------|-------|--|--|
| ตัวชี้วัดผลสัมถิทธิ์ของ<br>งาน | งานฟาร์ม           | I                |                          |                     |                     |                     |                     |       |  |  |
| ระดับค่าเป้าหมาย(ข) 1          | ด่ำกว่า 15         | กว่า 15 คะแนน    |                          |                     |                     |                     |                     |       |  |  |
| ระดับค่าเป้าหมาย(ข) 2          | 15 - 23.9          | 99 คะแนน         |                          |                     |                     |                     |                     |       |  |  |
| ระดับค่าเป้าหมาย(ข) 3          | 24 - 31.9          | 99 คะแนน         |                          |                     |                     |                     |                     |       |  |  |
| ระดับค่าเป้าหมาย(ข) 4          | 32 - 39.9          | 2 - 39.99 คะแบบ  |                          |                     |                     |                     |                     |       |  |  |
| ระดับค่าเป้าหมาย(ข) 5          | 5 มากกว่า 40 คะแนน |                  |                          |                     |                     |                     |                     |       |  |  |
| น้ำหนัก%ถ่วง(ง)                | 60                 |                  |                          |                     |                     |                     |                     |       |  |  |
|                                | บันทึก             |                  |                          |                     |                     |                     |                     |       |  |  |
| x 3x x a . 6                   |                    |                  | 5                        | ะดับค่าเป้าหมาย(ข   | )                   |                     |                     |       |  |  |
| ตวชวดผลสมฤทธช                  | องงาน              | 1                | 2                        | 3                   | 4                   | 5                   | น้ำหนัก%<br>ถ่วง(ง) | แก่เข |  |  |
| 1. งานด้านทั่วไปของคณ          | ť                  | ต่ำกว่า 10 คะแนน | 10 - 14.99<br>คะแนน      | 15 - 19.99<br>คะแนน | 20 - 24.99<br>คะแนน | มากกว่า 25<br>คะแนน | 40                  | 1     |  |  |
|                                |                    | · · · · · ·      |                          |                     | ·                   | เปอร์เซ็นต์รวม      | 40                  |       |  |  |

12. เมื่อพิมพ์เสร็จให้กดบันทึก หน้าจอจะปรากฏรายละเอียด ดังภาพ

| ผลสมฤทธของงานทหนวยงานกำหนด(100%) |
|----------------------------------|
|----------------------------------|

|                          |                  |                     |                     |                     |                     |                     | เพิ่ม |
|--------------------------|------------------|---------------------|---------------------|---------------------|---------------------|---------------------|-------|
| x. 5x                    |                  | 5                   | ะดับค่าเป้าหมาย(ข   | )                   |                     |                     |       |
| ต่าอวุตศุลสมปกุษสุจจุราน | 1                | 2                   | 3                   | 4                   | 5                   | น้ำหนัก%<br>ถ่วง(ง) | แกษย  |
| 1. งานด้านทั่วไปของคณะ   | ต่ำกว่า 10 คะแนน | 10 - 14.99<br>ดะแบบ | 15 - 19.99<br>คะแนน | 20 - 24.99<br>คะแบบ | มากกว่า 25<br>คะแนน | 40                  | 1     |
| 2. งานฟาร์ม              | ต่ำกว่า 15 คะแนน | 15 - 23.99<br>คะแนน | 24 - 31.99<br>คะแนน | 32 - 39.99<br>คะแนน | มากกว่า 40<br>คะแนน | 60                  | 1     |
|                          |                  |                     |                     |                     | เปอร์เซ็นต์รวม      | 100                 |       |

หมายเหตุ : หากอาจารย์เลือกเพียงแค่ 1 งาน 60% เปอร์เซ็นต์รวมจะอยู่ที่ 100 ถือว่าเรียบร้อย แต่หาก อาจารย์เลือก 50%,10% อาจารย์จะต้องคลิกเพิ่มงานอีก 1 ครั้ง

## ยกตัวอย่าง : หากอาจารย์เลือกงานวิจัย 50 % และงานฟาร์ม 10% อาจารย์คลิกที่ เพิ่ม และกรอก รายละเอียด ดังภาพ

|                                |            | ผลส              | <b>มัมฤทธิ์ของงานท</b> ี่ | หน่วยงานกำหนด       | (100%)              |                     |                     | _    |
|--------------------------------|------------|------------------|---------------------------|---------------------|---------------------|---------------------|---------------------|------|
| ตัวชี้วัดผลสัมถิทธิ์ของ<br>งาน | งานวิจัย   |                  |                           |                     |                     |                     |                     |      |
| ระดับค่าเป้าหมาย(ข) 1          | ต่ำกว่า 12 | ? คะแบบ          |                           |                     |                     |                     |                     |      |
| ระดับค่าเป้าหมาย(ข) 2          | 12 - 19.9  | 9 คะแนน          |                           |                     |                     |                     |                     |      |
| ระดับค่าเป้าหมาย(ข) 3          | 20 - 26.9  | 99 คะแนน         |                           |                     |                     |                     |                     |      |
| ระดับค่าเป้าหมาย(ข) 4          | 27 - 32.9  | 99 คะแนน         |                           |                     |                     |                     |                     |      |
| ระดับค่าเป้าหมาย(ข) 5          | มากกว่า 3  | 33 คะแนน         |                           |                     |                     |                     |                     |      |
| น้ำหนัก%ถ่วง(ง)                | 50         |                  |                           |                     |                     |                     |                     |      |
|                                | ລນ         | แก้ไข            |                           |                     |                     |                     |                     |      |
| *********                      |            |                  | 5                         | ะดับค่าเป้าหมาย(ข   | )                   |                     |                     |      |
| ดวขวดผลสมฤทธิข                 | องงาน      | 1                | 2                         | 3                   | 4                   | 5                   | น้ำหนัก%<br>ถ่วง(ง) | แกเข |
| 1. งานด้านทั่วไปของคณ          | ť          | ต่ำกว่า 10 คะแนน | 10 - 14.99<br>คะแนน       | 15 - 19.99<br>คะแนน | 20 - 24.99<br>คะแนน | มากกว่า 25<br>คะแนน | 40                  |      |

ผลสัมฤทธิ์ของงานที่มหาวิทยาลัยกำหนด (<u>แสดง/ช่อน</u>)

## 13. เมื่อพิมพ์เสร็จให้กดบันทึก หน้าจอจะปรากฏรายละเอียด ดังภาพ

| ผลสัมฤทธิ์ของงานที่มหาวิทยาลัยกำหนด ( <u>แสดง/ช่อน</u> ) |                     |                          |                     |                     |                     |                     |       |  |
|----------------------------------------------------------|---------------------|--------------------------|---------------------|---------------------|---------------------|---------------------|-------|--|
|                                                          | ผลส่                | <b>เ้มฤทธิ์ของงานท</b> ี | หน่วยงานกำหนด       | (100%)              |                     |                     |       |  |
|                                                          |                     |                          |                     |                     |                     |                     | เพิ่ม |  |
| ตัวขี้วัดผลสัมถิทธิ์ของงาน                               | ระดับค่าเป้าหมาย(ข) |                          |                     |                     |                     |                     |       |  |
|                                                          | 1                   | 2                        | 3                   | 4                   | 5                   | น้ำหนัก%<br>ถ่วง(ง) | untu  |  |
| 1. งานด้านทั่วไปของคณะ                                   | ต่ำกว่า 10 คะแนน    | 10 - 14.99<br>คะแนน      | 15 - 19.99<br>ดะแนน | 20 - 24.99<br>คะแนน | มากกว่า 25<br>คะแนน | 40                  | 1     |  |
| 2. งานวิจัย                                              | ต่ำกว่า 12 คะแนน    | 12 - 19.99<br>คะแนน      | 20 - 26.99<br>คะแนน | 27 - 32.99<br>คะแนน | มากกว่า 33<br>คะแนน | 50                  | 1     |  |
|                                                          |                     |                          |                     |                     | เปอร์เซ็นต์รวม      | 90                  |       |  |

14.หน้าจอจะแสดงระดับเปอร์เซ็นต์อยู่ที่ 90 ดังนั้นให้เลือกอีก 1 งาน 10% เพื่อให้ครบสมบูรณ์ โดยคลิก เพิ่ม แล้วใส่รายละเอียด ดังภาพ

|                                |                  | ผลสัมฤา             | าธิ์ของงานที่มหา    | วิทยาลัยกำหนด (     | <u>(แสดง/ช่อน)</u>  |                     |                     |     |  |
|--------------------------------|------------------|---------------------|---------------------|---------------------|---------------------|---------------------|---------------------|-----|--|
|                                |                  | ผลส่                | ้มฤทธิ์ของงานที่    | หน่วยงานกำหนด       | (100%)              |                     |                     |     |  |
| ตัวชี้วัดผลสัมฤิทธิ์ของ<br>งาน | งานฟาร์ม         |                     |                     |                     |                     |                     |                     |     |  |
| ระดับค่าเป้าหมาย(ข) 1          | ไม่มีคะแน        | ไม่มีคะแบน          |                     |                     |                     |                     |                     |     |  |
| ระดับค่าเป้าหมาย(ข) 2          | ต่ำกว่า 2        | ด่ำกว่า 2 คะแนน     |                     |                     |                     |                     |                     |     |  |
| ระดับค่าเป้าหมาย(ข) 3          | 2 - 3.99 คะแบบ   |                     |                     |                     |                     |                     |                     |     |  |
| ระดับค่าเป้าหมาย(ข) 4          | 4 - 5.99 คะแบบ   |                     |                     |                     |                     |                     |                     |     |  |
| ระดับค่าเป้าหมาย(ข) 5          | มากกว่า 6        | มากกว่า 6 คะแนน     |                     |                     |                     |                     |                     |     |  |
| น้ำหนัก%ถ่วง(ง)                | 10               |                     |                     |                     |                     |                     |                     |     |  |
|                                | บันทึก           |                     |                     |                     |                     |                     |                     |     |  |
|                                |                  |                     | s                   | ะดับค่าเป้าหมาย(ข   | )                   |                     |                     |     |  |
| ตัวชวัดผลสัมฤิทธิของงาน        |                  | 1                   | 2                   | 3                   | 4                   | 5                   | น้ำหนัก%<br>ถ่วง(ง) | แกา |  |
| 1. งานด้านทั่วไปของคณ          | ต่ำกว่า 10 คะแนน | 15 - 19.99<br>คะแนน | 20 - 24.99<br>คะแนน | มากกว่า 25<br>คะแนน | 40                  | 1                   |                     |     |  |
| 2. งานวิจัย                    |                  | ต่ำกว่า 12 คะแนน    | 12 - 19.99<br>คะแนน | 20 - 26.99<br>คะแนน | 27 - 32.99<br>คะแนน | มากกว่า 33<br>คะแนน | 50                  |     |  |
|                                |                  |                     |                     |                     |                     | เปอร์เซ็นต์รวม      | 90                  |     |  |

15. เมื่อพิมพ์เสร็จให้กดบันทึก หน้าจอจะปรากฏรายละเอียด ดังภาพ

| ,,                     |                     |                     |                     |                     |                     |                     |       |  |
|------------------------|---------------------|---------------------|---------------------|---------------------|---------------------|---------------------|-------|--|
|                        | ผลง                 | ส้มฤทธิ์ของงานที    | หน่วยงานกำหนด       | (100%)              |                     |                     | เพิ่ม |  |
| N                      | ระดับค่าเป้าหมาย(ข) |                     |                     |                     |                     |                     |       |  |
| ตัวชวัดผลสมฤทธของงาน   | 1                   | 2                   | 3                   | 4                   | 5                   | น้ำหนัก%<br>ถ่วง(ง) | แก่เข |  |
| 1. งานด้านทั่วไปของคณะ | ต่ำกว่า 10 คะแนน    | 10 - 14.99<br>คะแนน | 15 - 19.99<br>คะแนน | 20 - 24.99<br>คะแนน | มากกว่า 25<br>คะแนน | 40                  | 1     |  |
| 2. งานวิจัย            | ต่ำกว่า 12 คะแนน    | 12 - 19.99<br>คะแนน | 20 - 26.99<br>คะแนน | 27 - 32.99<br>คะแนน | มากกว่า 33<br>คะแนน | 50                  | 1     |  |
| 3. งานฟาร์ม            | ไม่มีคะแนน          | ต่ำกว่า 2 คะแนน     | 2 - 3.99 คะแนน      | 4 - 5.99 คะแนน      | มากกว่า 6 คะแนน     | 10                  | 1     |  |
|                        |                     | 1                   | 1                   | 1                   | เปอร์เซ็นต์รวม      | 100                 |       |  |

16..ให้อาจารย์เลื่อนลงมาล่างสุด จะพบกับตารางสมรรถนะเฉพาะงาน ให้อาจารย์คลิกเลือกที่ ช่องที่มี
สัญลักษณ์สามเหลี่ยมเพื่อเลือก สมรรถนะที่ต้องการ ระดับค่าคาดหวังให้เลือก 3 และกด เพิ่ม ให้เลือกจนครบ
4 สมรรถนะ แล้วกดบันทึก เป็นอันเสร็จสมบูรณ์

|         | สมรรถนะเฉพา       | ะงาน(เลือกได้ 4-7 ข้อ)                               |
|---------|-------------------|------------------------------------------------------|
| สมรรถนะ | การคิดวิเคราะห์   | <ul> <li>ระดับค่าคาดหวัง 3</li> <li>เพิ่ม</li> </ul> |
|         | สรรถนะเฉพาะงาน(ก) | ระดับค่าคาดหวัง(ข)                                   |
|         | ยังไ              | ม่ได้เพิ่มข้อมูล                                     |
|         |                   | มนึ้อข้อมอ                                           |

ทั้งนี้ เมื่ออาจารย์กดบันทึกข้อมูล ระบบจะหน้าจอ สถานะรออนุมัติ อาจารย์สามารถแก้ไขข้อมูลได้ โดยกดที่ รูปดินสอ และทำการแก้ไขด้วยวิธีการเดิม และกดบันทึกคะ

|           |                                   | แบบประเมินผลการเ | ปฏิบัติราชการ |       | 2017/11/2010 10 10 10 10 10 10 10 10 10 10 10 10 |
|-----------|-----------------------------------|------------------|---------------|-------|--------------------------------------------------|
| ล่าดับที่ | รอบการประเมิน                     | ป้งบประมาณ       | สถานะ         | แก้ไข | รายงาน                                           |
| 1.        | 1 เมษายน 2560 ถึง 30 กันยายน 2560 | 2560             | รออนุมัติ     | I     | รายงานแบบประเมิน                                 |
|           |                                   | Records 1 to     | 1 of 1        |       |                                                  |
|           |                                   |                  |               |       |                                                  |

เมื่อคณบดีทำการอนุมัติ ข้อตกลงของอาจารย์จะ อยู่ในสถานะอนุมัติ ถือว่าเสร็จสมบูรณ์คะ